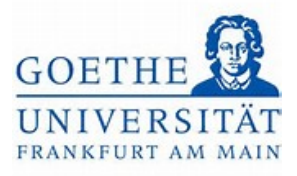

# Abmeldung von Leistungen

# Schritt 1:

Loggen Sie sich mit ihren regulären Benutzerdaten (HRZ-Login) in das Portal Goethe

Campus ein und klicken Sie auf der Startseite auf das Menü, um dieses aufzuklappen.

## Schritt 2:

Wählen Sie im Menü Mein Studium aus.

| Startseite rerbung, Zulassung un<br>Mein Studium Studienangebot | Sie befinden sich im Modus: Test/Qualitätssicherung / Development d Immatrikulation |
|-----------------------------------------------------------------|-------------------------------------------------------------------------------------|
| Startseite rerbung, Zulassung un                                | d Immatrikulation                                                                   |
| Mein Studium                                                    |                                                                                     |
| Studienangebot                                                  |                                                                                     |
|                                                                 |                                                                                     |
| QIS/LSF                                                         |                                                                                     |
| Service                                                         |                                                                                     |
| Schließen (ESC)                                                 |                                                                                     |
|                                                                 |                                                                                     |

# Schritt 3:

Unter Mein Studium finden Sie nun den Studienplaner mit Modulplan.

| â *                        | enù durdtsuchen                                                 | 🛓 🍳 🌲 27 🕞 |
|----------------------------|-----------------------------------------------------------------|------------|
|                            | Sie befinden sich im Modus: Test/Qualitätssicherung / Developme | ent.       |
| Hauptmenü                  | verbung, Zulassung und Immatrikulation                          |            |
| lein Studium               |                                                                 |            |
| tudienplaner mit Hodulplan |                                                                 |            |
| undenplan Module vormerke  | en, Veranstaltungen belegen und Prüfungen anmelden              |            |
| legungen                   |                                                                 |            |
| istungen                   |                                                                 |            |
| udienservice               |                                                                 |            |
|                            | Schließen (ESC)                                                 |            |

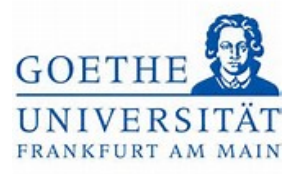

## Schritt 4:

Klicken Sie nun auf den Studienanteil, in dem Sie eine Leistung abmelden möchten.

| ind hier: Startseite & Mein Studium & Studienplaner mit Modulplan                     | iden sich im Modus: Test/Qualitätssicheru | ing / Development                             |                |
|---------------------------------------------------------------------------------------|-------------------------------------------|-----------------------------------------------|----------------|
| udienplaner mit Modulplan                                                             |                                           |                                               |                |
| Bitte wahlen Sie einen Studiengang aus                                                |                                           |                                               |                |
|                                                                                       |                                           | Suchergebnis: 3 Ergebnisse Zeilen pro Seite ( | Max:300) 10    |
| tudiengänge                                                                           | Studiensemester                           | Semester der letzten Rückmeldung              |                |
| S.Gymn. Deutsch (Vers. 2018)                                                          | 2                                         | Sommer 2023                                   |                |
| A.Gymn, Politik und Wirtschaft (Vers 2019)                                            | 2                                         | Sommer 2023                                   |                |
| A.Gymn. Bild <sup>ho</sup> pgsw. Lehramt. (Vers. 2018)                                | 2                                         | Sommer 2023                                   |                |
|                                                                                       |                                           |                                               |                |
|                                                                                       | HISinOna                                  |                                               | Standardspract |
| PRESSUM DATENSCHUTZ INFORMATION ZUR BEDIENLANG ERKLÄRUNG ZUR BARRIEREFBEIHEIT SITEMAR | TISITOTE                                  |                                               | Deutsch        |

## Schritt 5:

Hier wird eine Übersicht dargestellt, welche die Struktur des entsprechenden

Studienanteils widerspiegelt.

| Modulplan anzeigen   Anderen Studiengang, auswählen   Puruckansicht              | ①Hilfe                                                                      |
|----------------------------------------------------------------------------------|-----------------------------------------------------------------------------|
| Termine Sommersemester 2023                                                      | Veranstaltungen: Of Alle Prüfungen: Of Alle                                 |
|                                                                                  | O Keine O Keine                                                             |
|                                                                                  | O Nur geplante O Nur geplante                                               |
| trüfungsordnung guthen                                                           | ‡≣ Alle.aufklappen †≣ Alle.zuklappen                                        |
| ruktur der Prüfungsordnung - Alle Studiensemester                                | Aktionen Status                                                             |
| 25 J003  -  -   H   2018 - L3 Bildungswissenschaften 2018                        |                                                                             |
| Y 🔗 9000 - Abschlussprüfung Bildungswissenschaften - 0,0 Credits                 |                                                                             |
| • # 13 003 2018 100 Erstmeldung - empf. FS 1 - Pflichtfach - 0.0 Credits         | Ihr aktueller Status, Prüfung bestanden<br>Semester der Leistung: WiSe 2022 |
| - • Ø L3_GBK - BAföGkonto L3                                                     | ihr aktueller Status: Prüfung vorhanden<br>Semester der Leistung: SoSe 2023 |
| - Ø ØL3_003_2018_BK - BAfoGkonto Bildungswissenschaften                          | Ihr aktueller Status: Prüfung vorhanden<br>Semester der Leistung: SoSe 2023 |
| — 🔍 🛷 1000 - Zwischenprüfung - 90,0 Credits                                      |                                                                             |
| – 🔍 🛷 8950 L3 - Bescheinigung über ordnungsgemäßes Studium (BOS) - 240,0 Credits |                                                                             |
| y 8900 - Fachprüfung Bildungswissenschaften - empf. FS 9 - 0,0 Credits           | Ihr aktueller Status. Prüfung vorhanden<br>Semester der Leistung. Soße 2023 |
| VI.3_003_2018_GK - Gesamtkonto Bildungswissenschaften - empf. FS 9 - 0,0 Credits | Ihr aktueller Status: Prüfung vorhanden<br>Semester der Leistung: SoSe 2023 |

## Schritt 6:

Öffnen Sie das Modul, in welchem die Prüfungsleistung angemeldet ist.

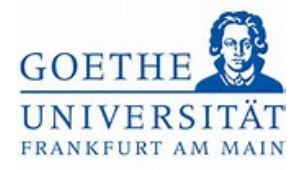

| ngsoranung suchen                                                                                  |          | T≡ Ane.autklapper                                                           |
|----------------------------------------------------------------------------------------------------|----------|-----------------------------------------------------------------------------|
| r der Prüfungsordnung - Alle Studiensemester                                                       | Aktionen | Status                                                                      |
| 25 003 - - H 2018 - L3 Bildungswissenschaften 2018                                                 |          |                                                                             |
| 🔗 9000 - Abschlussprüfung Bildungswissenschaften - 0,0 Credits                                     |          |                                                                             |
| • <u> <u> <u> </u> <u> </u> <u> </u> <u> </u> <u> </u> <u> </u> <u> </u> <u> </u> <u> </u></u></u> |          | Ihr aktueller Status: Prüfung bestanden<br>Semester der Leistung: WiSe 2022 |
| • 🤣 L3_GBK - BAföGkonto L3                                                                         |          | Ihr aktueller Status: Prüfung vorhanden<br>Semester der Leistung: SoSe 2023 |
| Ø L3_003_2018_BK - BAfoGkonto Bildungswissenschaften                                               |          | Ihr aktueller Status: Prüfung vorhanden<br>Semester der Leistung: SoSe 2023 |
| 🗝 🔮 🌮 1000 - Zwischenprüfung - 90,0 Credits                                                        |          |                                                                             |
| – 🔍 🛷 8950 L3 - Bescheinigung über ordnungsgemäßes Studium (BOS) - 240,0 Credits                   |          |                                                                             |
| 🕐 🏈 8900 - Fachprüfung Bildungswissenschaften - empf, FS 9 - 0,0 Credits                           |          | Ihr aktueller Status: Prüfung vorhanden<br>Semester der Leistung: SoSe 2023 |
| V Of L3_003_2018_GK - Gesamtkonto Bildungswissenschaften - empf. FS 9 - 0,0 Credits                |          | Ihr aktueller Status: Prüfung vorhanden<br>Semester der Leistung: SoSe 2023 |
| A. 1.3.003 (BW:A)Einführung Bildungswissenschaften - empf. FS 9 - Pflicht - 8,0 Credits            |          | Ihr aktueller Status: Prüfung bestanden<br>Semester der Leistung: SoSe 2023 |
| - 13.003.[BW:B]Mnterricht - empf. FS 9 - Pflicht - 7,0 Credits                                     |          | Ihr aktueller Status: Prüfung vorhanden<br>Semester der Leistung: SoSe 2023 |
| Knoten Unterricht aufklappen pf. FS 9 - Pflicht - 7,0 Credits                                      |          |                                                                             |
| 🕨 🕏 🛤 L3 003 [BW-D] - Diagnostik und Beratung - empf. FS 9 - Pflicht - 7,0 Credits                 |          |                                                                             |
| - X 4.1.3.003.[BW:E]Innovation - empf. FS 9 - Pflicht - 7,0 Credits                                |          | Ihr aktueller Status: Prüfung vorhanden<br>Semester der Leistung: SoSe 2023 |
| 🚽 🖈 🛤 13.003. [BW-F] - Schulpraktische Studien - empf. FS 9 - Pflicht - 14,0 Credits               |          |                                                                             |
| I a 003 [BW-Praxis] - Praxissemester - empf. FS 9 - Pflicht - 28,0 Credits                         |          |                                                                             |

## Schritt 7:

Klicken Sie auf den Button Abmelden.

| ingsordnung suchen                                                                     |          | 1≡ une amplablem                                                                         |
|----------------------------------------------------------------------------------------|----------|------------------------------------------------------------------------------------------|
| ur der Prüfungsordnung - Alle Studiensemester                                          | Aktionen | Status                                                                                   |
| 25 003 - - H 2018 - L3 Bildungswissenschaften 2018                                     | 126      |                                                                                          |
| 🔗 9000 - Abschlussprüfung Bildungswissenschaften - 0,0 Credits                         |          |                                                                                          |
| • J. 13. 003. 2018. 100 - Erstmeldung - empf. FS 1 - Pflichtfach - 0,0 Credits         |          | Ihr aktueller Status: Prüfung bestande<br>Semester der Leistung: WiSe 2022               |
| • ØL3_GBK - BAfoGkonto L3                                                              |          | Ihr aktueller Status: Prüfung vorhander<br>Semester der Leistung: SoSe 2023              |
| Ø L3_003_2018_BK - BAfoGkonto Bildungswissenschaften                                   |          | Ihr aktueller Status: Prüfung vorhander<br>Semester der Leistung: SoSe 2023              |
| 🗝 🔍 💋 1000 - Zwischenprüfung - 90,0 Credits                                            |          |                                                                                          |
| 🔍 🥏 🛷 8950 L3 - Bescheinigung über ordnungsgemäßes Studium (BOS) - 240,0 Credits       |          |                                                                                          |
| 🖉 🎸 8900 - Fachprüfung Bildungswissenschaften – empf. FS 9 - 0,0 Credits               |          | Ihr aktueller Status: Prüfung vorhande<br>Semester der Leistung: SoSe 2023               |
|                                                                                        |          | Ihr aktueller Status: Prüfung vorhande<br>Semester der Leistung: SoSe 2023               |
| kl.3.903 (BW:A) Einführung Bildungswissenschaften - empf. FS 9 - Pflicht - 8,0 Credits |          | Ihr aktueller Status: Prüfung bestander<br>Semester der Leistung: SoSe 2023              |
|                                                                                        |          | Ihr aktueller Status: <b>Prüfung vorhande</b><br>Semester der Leistung: <b>SoSe 2023</b> |
| — 🕨 🦉 <u>200002Unterricht</u> - empf. FS 9 - 1.0 Credits ( <u>1.xon.5</u> )            | Abmelden | Ihr aktueller Status: zugelassen<br>Semester der Leistung: SoSe 2023                     |
| Dell04010002.SE.: Theorien.des.Lehrens - Seminar - empf. FS 9 - 3,0 Credits            | Abmelden | Ihr aktueller Status: zugelassen<br>Semester der Leistung: SoSe 2023                     |

## Schritt 8:

In der folgenden Übersicht werden alle *Modulprüfungen* angezeigt, die im aktuellen Semester im *Modul BW-B* angeboten werden. Um sich von der Prüfungsleistung abzumelden, die sie zuvor angemeldet hatten, klicken Sie auf den Button *Abmelden*.

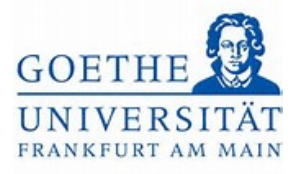

| sind hier. Startseite 🔪 Mein Studiu                                                                                                    | Im 💊 Studieoplaner mit Modulplan                                                                                                    | Modus: Test/Qualitätssicherung / Development |
|----------------------------------------------------------------------------------------------------|----------------------------------------------------------------------------------------------------|----------------------------------------------|
| udienplaner mit Mod                                                                                                    | ulplan                                                                                                    |                                              |
| 00002: Unterricht<br>.eistung wird verwendet für: Unt<br>Nr=8900) - Abschlussprüfung Bil<br>EXA Prüfungsanmeldezeitraum S<br>Der Zeitraum läuft vom 01.04.20; | erricht (Nr=L3 003 [BW-B]) - Gesamtkonto Bildungswissenschaften (Nr=L3_003_2018<br>dungswissenschaften (Nr=9000)<br>oSe 23:<br>23 / 00:00 bis zum 30.09.2023 / 23:59                          | _GK) - Fachprüfung Bildungswissenschaften    |
| <ul> <li>Bitte wählen Sie einen Prüfu</li> </ul>                                                                                                    | ngstermin                                                                                                    |                                              |
| Aktionen & Meldungen                                                                                                    | Termine & Räume                                                                                                    | Bemerkung                                    |
| Abmelden.                                                                                                    | Selbstorganisiertes Lernen<br>Prüfungsperiode 1, Sommersemester 2023<br>Donnerstag, 06.07.2023 Keine Uhrzeit festgelegt<br>Prüfungsform: Klausur, schriftlich<br>③ Böttcher, Astrid Elisabeth |                                              |
| 🖟 Ummelden                                                                                                    | Aspekte einer kritischen Bildungswissenschaft<br>Prüfungsperiode 1, Sommersemester 2023<br>Keine Uhrzeit festgelegt<br>Prüfungsform: schriftliche Ausarbeitung<br>③ Link, Simone Alexandra    |                                              |
| 🕞 Ummelden                                                                                                    | Selbstorganisiertes Lernen                                                                                                    |                                              |

#### Schritt 9:

Wurde die Abmeldung von der Prüfungsleistung erfolgreich vorgenommen, ändert sich der Status in *Nicht angemeldet*.

|                                             | Sie befinden sich im Modus: Test/Q                                                                                                    | ualitätssicherung / Development |  |
|---------------------------------------------|----------------------------------------------------------------------------------------------------|---------------------------------|--|
| e sind hier: Startseite 🔉 Mein:Studium 🔉 St | udienglaner.mit Modulolan                                                                                                    |                                 |  |
| udienplaner mit Modulplar                   |                                                                                                    |                                 |  |
| lurück zur Übersicht                        | ✓ Bestätigung:                                                                                                    | ×                               |  |
| 00002: Unterricht                           | Eine Änderung                                                                                                    |                                 |  |
|                                             |                                                                                                    | Schließen [ESC]                 |  |
| EXA Prüfungsanmeldezeitraum SoSe 23:        |                                                                                                    |                                 |  |
| Der Zeitraum läuft vom 01.04.2023 / 00:0    | 0 bis zum 30.09.2023 / 23:59                                                                                                    |                                 |  |
| Status                                      | Termine & Räume                                                                                                    |                                 |  |
| Nicht angemeidet                            | Selbstorganisiertes Lernen<br>Prüfungsperiode 1, Sommersemester 2023<br>Donnerstag, 06.07.2023 Keine Uhrzeit festgelegt<br>Prüfungsform: Klausur, schriftlich<br>③ Böttcher, Astrid Elisabeth |                                 |  |
| Nicht angemeldet                            | Aspekte einer kritischen Bildungswissenschaft<br>Prüfungsperiode 1, Sommersemester 2023<br>Keine Uhrzeit festgelegt<br>Prüfungsform: schriftliche Ausarbeitung<br>③ Link, Simone Alexandra    |                                 |  |
| Nicht angemeldet                            | Selbstorganisiertes Lernen                                                                                                    |                                 |  |

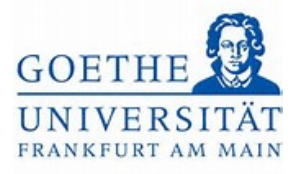

#### Schritt 10:

Sollten Sie, eine andere Modulprüfung anmelden wollen, können Sie in diesem Fall den Button *Ummelden* nutzen. Mit diesem ist es möglich sich in einem Schritt z. B. von der Modulprüfung *Selbstorganisiertes Lernen* abzumelden und sich stattdessen zur Modulprüfung *Aspekte einer kritischen Bildungswissenschaft* anzumelden.

#### Studienplaner mit Modulplan

| 00002: Unterricht         Leistung wird verwendet für: Unterricht (Nr=L3 003 [BW-B]) - Gesamtkonto Bildungswissenschaften (Nr=L3_003_2018_GK) - Fachprüfung Bildungswissenschaften (Nr=9000)         EXA Prüfungsanmeldezeitraum SoSe 23:         Der Zeitraum läuft vom 01.04.2023 / 00:00 bis zum 30.09.2023 / 23:59         Image: Bilte wählen Sie einen Prüfungstermin |                                                                                                    |           |  |
|----------------------------------------------------------------------------------------------------|----------------------------------------------------------------------------------------------------|-----------|--|
| Aktionen & Meldungen                                                                                                    | Termine & Räume                                                                                                    | Bemerkung |  |
| Abmelden                                                                                                    | Selbstorganisiertes Lernen<br>Prüfungsperiode 1, Sommersemester 2023<br>Donnerstag, 06.07.2023 Keine Uhrzeit festgelegt<br>Prüfungsform: Klausur, schriftlich<br>③ Böttcher, Astrid Elisabeth |           |  |
| <table-of-contents> Ummelden</table-of-contents>                                                                                                    | Aspekte einer kritischen Bildungswissenschaft<br>Prüfungsperiode 1, Sommersemester 2023<br>Keine Uhrzeit festgelegt<br>Prüfungsform: schriftliche Ausarbeitung<br>O Link, Simone Alexandra    |           |  |

Schritt 11:

Falls Sie nachvollziehen möchten, ob alle Prüfungen wie gewünscht an- bzw.

abgemeldet sind, können Sie dies unter dem Menüpunkt *Belegungen* sehen. Klicken Sie dazu im *Menü* auf *Mein Studium*.

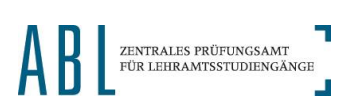

Goethe-Universität Frankfurt | Akademie für Bildungsforschung und Lehrkräftebildung Zentrales Prüfungsamt für Lehramtsstudiengänge Campus Westend | SKW225 | 60629 Frankfurt am Main

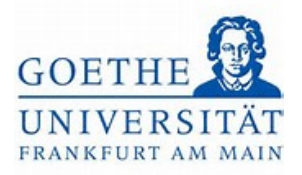

|               |                      | Sie befinden sich im Modus: Test/Qualitätssicherung / Deve                                                                                                    | elopment |
|---------------|----------------------|----------------------------------------------------------------------------------------------------|----------|
| artseite      | ni M                 | odulplan                                                                                                    |          |
| iein/Fryudium | >                    | / Restätigung:                                                                                                    |          |
| tudienangebot | >                    | V Destaugung. X                                                                                                    |          |
| QIS/LSF       |                      | Eine Änderung                                                                                                    |          |
| Service       | >                    | Sumesen (BSG)                                                                                                    |          |
|               | Schließen [ESC] 0.09 | .2023 / 23:59                                                                                                    |          |
|               |                      | Termine & Räume                                                                                                    |          |
|               |                      | Selbstorganisiertes Lernen<br>Prüfungsperiode 1, Sommersemester 2023<br>Donnerstag, 06.07.2023 Keine Uhrzeit festgelegt<br>Prüfungsform: Klausur, schriftlich<br>③ Böttcher, Astrid Elisabeth |          |
|               |                      | Aspekte einer kritischen Bildungswissenschaft<br>Prüfungsperiode 1, Sommersemester 2023<br>Keine Uhrzeit festgelegt<br>Prüfungsform: schriftliche Ausarbeitung<br>© Link, Simone Alexandra    |          |
|               |                      | Selbstorganisiertes Lernen                                                                                                    |          |

## Schritt 12:

Öffnen Sie den Menüpunkt Belegungen.

|                                                   | Sie befinden sich im Modus: Test/Qualitätssicherung / Developmer    | nt        |
|---------------------------------------------------|---------------------------------------------------------------------|-----------|
| Hauptmenü                                         | Modulplan                                                           |           |
| lein Studium                                      | ✓ Bestätigung:                                                      |           |
| udienplaner mit Modulplan                         | ◆ assurguity,                                                       |           |
| undenplan                                         | Eine Änderung     Schließen (FEG)                                   |           |
| legypgen                                          |                                                                     |           |
| Istunge Leistungsübersicht über Prüfungen und Ver | anstaltungen                                                        |           |
| udienservice                                      | Termine & Räume                                                     | Bemerkung |
| Schließen [ESC]                                   | Collectore and a second                                             |           |
|                                                   | Selosionganisienes Lernen                                           |           |
|                                                   | Donnerstag, 06.07.2023 Keine Uhrzeit festgelegt                     |           |
|                                                   | Prüfungsform: Klausur, schriftlich                                  |           |
|                                                   | Bottcher, Astrid Eisabeth                                           |           |
|                                                   | Aspekte einer kritischen Bildungswissenschaft                       |           |
|                                                   | Prüfungsperiode 1, Sommersemester 2023                              |           |
|                                                   | Keine Uhrzeit festgelegt<br>Prüfungsform: schriftliche Ausarbeitung |           |
|                                                   |                                                                     |           |
|                                                   | O Link, Simone Alexandra                                            |           |

Schritt 13:

Im untenstehenden Beispiel werden alle Belegungen des aktuellen Semesters aufgeführt. Ebenfalls aufgeführt wird das Seminar *Selbstorganisiertes Lernen*. Hieran

Seite 6 von 9

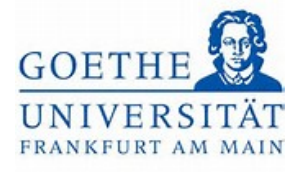

können Sie erkennen, dass bisher lediglich die Anmeldung zur Modulprüfung zurückgenommen wurde. Die Anmeldung zum Teilnahmenachweis der Veranstaltung muss in einem separaten Schritt vorgenommen werden. Erfolgreich abgemeldete Studien- und Prüfungsleistungen werden in der Übersicht zu den Belegungen nicht mehr angezeigt.

| edular Stattoite - Main Studium - Balanusten                                                               | Sie befinden sich im Modus: T             | est/Qualitätssicherung / Development |                  |  |
|----------------------------------------------------------------------------------------------------|-------------------------------------------|--------------------------------------|------------------|--|
| egungen                                                                                                    |                                           |                                      |                  |  |
| sehen ihre aktuellen Belegungen und Zulass                                                                 | ungen für das von Ihnen gewählte Semester |                                      |                  |  |
| seren in e antaenen beregangen ana zaiass                                                                  | ungen für das för innen Benome semesteri  |                                      |                  |  |
| emesterauswahl                                                                                             | Aktionen                                  |                                      |                  |  |
|                                                                                                    |                                           |                                      |                  |  |
| Semester Sommersemester 2023 👻                                                                             | Belegungen und Prüfungsanmeldungen        |                                      |                  |  |
|                                                                                                    |                                           |                                      |                  |  |
| nre Belegungen und Zulassungen                                                                             |                                           |                                      |                  |  |
|                                                                                                    |                                           |                                      |                  |  |
| Xeranstaltungen ausblenden XPrufungen a                                                                    | usblenden                                 |                                      |                  |  |
| N                                                                                                    |                                           |                                      |                  |  |
| 13                                                                                                    |                                           |                                      |                  |  |
| Veranstaltung: Seminar 03020001 SE Aspekt                                                                  | e einer kritischen Bildungswissenschaft   |                                      |                  |  |
| Termine und Räume                                                                                          | 0                                         | Status                               | Aktionen         |  |
| 1. Parallelgruppe Sb3: Aspekte einer kritischen Bildungswissenschaft                                       |                                           | Ihr aktueller Status: zugelassen     | Details.anzeigen |  |
| <ul> <li>Keine Uhrzeit festgelegt nach Vereinbarung</li> <li>Dozent/-in: Link, Simone Alexandra</li> </ul> |                                           | Semester der Leistung: SoSe 2023     | Abmelden         |  |
|                                                                                                    |                                           |                                      |                  |  |
|                                                                                                    |                                           |                                      |                  |  |
| Veranstaltung: Seminar 04030000 SE Selbsto                                                                 | rganisiertes Lernen                       |                                      |                  |  |
| Termine und Räume                                                                                          |                                           | Status                               | Aktionen         |  |
| 1. Parallelgruppe Sb1: Selbstorganisiertes Lernen                                                          |                                           | Ihr aktueller Status: zugelassen     | Details.anzeigen |  |
| Keine Librzeit festgelegt nach Vereinbarung                                                                |                                           |                                      |                  |  |

#### Schritt 14:

In dieser Übersicht ist auch eine direkte Abmeldung von weiteren Modulprüfungen möglich Klicken Sie dazu auf den Button *Abmelden* rechts neben der betreffenden Prüfung.

| ermine und Räume                                                                                                    | Status                                                                         | Aktionen                        |          |
|----------------------------------------------------------------------------------------------------|--------------------------------------------------------------------------------|---------------------------------|----------|
| Paralleligruppe SD-1: Seltostoganisterses Lennen<br>Keine ühnterfergelegingen An-Vereinharung<br>Dozent/-In: Bottoner, Astrid Elisabeth                                                   | ihr aktueller Status: zugelassen<br>Semester der Leistung: SoSe 2023           | Details.anzeigen                |          |
| eranstaltung: Seminar 10000092 SE 1.1 Einführung in die Literaturdidaktik                                                                                                    |                                                                                |                                 |          |
| ermine und Räume                                                                                                    | Status                                                                         | Aktionen                        |          |
| Parallejruppe 1.1 Enrifihmung in die Literaturdidalitik<br>Keine Untzeit festgelegt nach Vereinbarung<br>Dozend-In-Note, Maudius                                                          | Ihr aktueller Status: zugelassen<br>Semester der Leistung: SoSe 2023           | Details.anzeigen                |          |
| eranstaltung: Seminar 04010002 SE Theorien des Lehrens<br>ermine und Räume                                                                                                    | Status                                                                         | Aktionen                        |          |
| ermine und Raume Paralleigunge Lemsonweingkeiten Keine Uhrzeif feitgeleg nach Verenbarung Dozens/un Poutman, Wolfgang Dozens/un Poutman, Wolfgang                                         | Status<br>Ihr aktueller Status: zugelassen<br>Semester der Leistung, SoSe 2023 | Aktionen<br>DieDetails.anzeigen |          |
| rüfung: 900058 Einführung Literaturdidaktik                                                                                                    | Only                                                                           | Altingon                        |          |
| en mine di la Nadarie<br>Paralégiupo E Indin'ung in die Literaturdiciaktik<br>Montag 637 2023 von 1000 tis 1200<br>Prufungform kausur, schriftich<br>Prufurger/an: Machner, Sabine Verena | Janua<br>Ihr aktiveller Status: zugelassen<br>Semester der Leistung: SoSe 2023 | Abmelden                        |          |
|                                                                                                    |                                                                                | senteden                        | tandards |
|                                                                                                    | LUCI-O                                                                         |                                 |          |

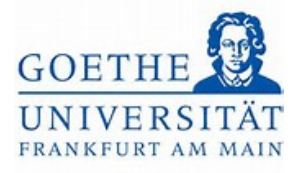

### Schritt 15:

Auch hier öffnet sich die Übersicht mit allen angebotenen Modulprüfungen für den entsprechenden Modulteil. Klicken Sie auch hier auf den Button *Abmelden*.

|                                                                                                    | Sie befinden si                                                                                                    | ich im Modus: Test/Qualitätssicherung / Development                                                             |
|----------------------------------------------------------------------------------------------------|----------------------------------------------------------------------------------------------------|----------------------------------------------------------------------------------------------------|
| sind hier: Startseite , Mein Studiu                                                                                                    | m > Belegungen                                                                                                    |                                                                                                    |
| elegungen                                                                                                    |                                                                                                    |                                                                                                    |
| )0058: Einführung Literaturo                                                                                                    | lidaktik                                                                                                    |                                                                                                    |
| eistung wird verwendet für: Basi<br>achdidaktik Deutsch (Nr=L3 067<br>XA Prüfungsanmeldezeitraum Si<br>Der Zeitraum läuft vom 01.04.202 | ismodul Einführung in die Fachdidaktik Deutsch - Kumulative Modulprüfung<br>[L3-D-FD 1]) - Gesamtkonto Deutsch (Nr=L3_067_2018_GK) - Fachprüfung De<br>oSe 23:<br>23 / 00:00 bis zum 30.09.2023 / 23:59 | (Nr=L3 067 [L3-D-FD 1]) - Basismodul Einführung in die<br>eutsch (Nr=8900) - Abschlussprüfung Deutsch (Nr=9000) |
| Aktionen & Meldungen                                                                                                    | Termine & Räume                                                                                                    | Bemerkung                                                                                                    |
| Abmelden                                                                                                    | 1.1 Einführung in die Literaturdidaktik<br>Prüfungsperiode 1, Sommersemester 2023<br>Montag, 03.07.2023 von 10:00 bis 12:00<br>Prüfungsform: Klausur, schriftlich<br>O Machner, Sabine Verena           |                                                                                                    |
| 🚯 Ummelden                                                                                                    | 1.1 Einführung in die Literaturdidaktik<br>Prüfungsperiode 1, Sommersemester 2023<br>Montag, 03.07.2023 von 10:00 bis 12:00<br>Prüfungsform: Klausur, schriftlich<br>③ Nolte, Klaudius                  |                                                                                                    |
| P Ummelden                                                                                                    | 1.1 Einführung in die Literaturdidaktik<br>Prüfungsperiode 1, Sommersemester 2023<br>Montag, 03.07.2023 von 10:00 bis 12:00<br>Prüfungsform: Klausur, schriftlich                                       |                                                                                                    |

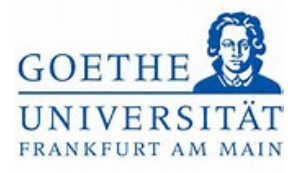

### Schritt 16:

Bei erfolgreicher Abmeldung erscheint ein grüner Kasten, in welchem die Abmeldung bestätigt wird. Kehren Sie anschließend *zurück zur Übersicht*.

|                                           | Sie befinden sich im Modus: Test/Qualitätssicherung / Developmer             | nt        |
|-------------------------------------------|------------------------------------------------------------------------------|-----------|
| id hier: Startseite > Mein Studium > Bei  | egungen                                                                      |           |
| egungen                                   |                                                                              |           |
| rück zur Übersicht                        | ✓ Bestätigung: 🗙                                                             |           |
| 0058: Einführung Literaturdidaktik        | Eine Änderung                                                                |           |
|                                           | Schließen (ESC)                                                              |           |
| EXA Prüfungsanmeldezeitraum SoSe 23:      |                                                                              |           |
| Der Zeitraum läuft vom 01.04.2023 / 00:00 | ) bis zum 30.09.2023 / 23:59                                                 |           |
| Status                                    | Termine & Räume                                                              | Bemerkung |
|                                           | 1.1 Einführung in die Literaturdidaktik                                      |           |
| Nicht angemeldet                          | Prüfungsperiode 1, Sommersemester 2023                                       |           |
|                                           | Montag, 03.07.2023 von 10:00 bis 12:00<br>Prüfungsform: Klausur, schriftlich |           |
|                                           | () Machner, Sabine Verena                                                    |           |
|                                           |                                                                              |           |
| Nicht angemeldet                          | 1.1 Einführung in die Literaturdidaktik                                      |           |
|                                           | Prüfungsperiode 1, Sommersemester 2023                                       |           |
|                                           | Prüfungsform: Klausur, schriftlich                                           |           |
|                                           | (S) Nolte, Klaudius                                                          |           |
|                                           | 1.1 Einführung in die Literaturdidaktik                                      |           |
|                                           |                                                                              |           |

## Schritt 17:

In der Übersicht zu den Belegungen ist die abgemeldete Prüfungsleistung nicht mehr aufgeführt.

|                                                                                                    | Sie befinden sich im Modus: Test/Qualitätssicherung / Development                                                                                                    |                                             |
|----------------------------------------------------------------------------------------------------|----------------------------------------------------------------------------------------------------|---------------------------------------------|
| ind hier: Startseite > Mein.Studium > Belegungen                                                                                                    |                                                                                                    |                                             |
| Jegungen                                                                                                    | ungan für das von Ihnen gewählte Comester                                                                                                    |                                             |
| senen mre aktuellen belegungen und zulass                                                                                                    | ungen für das von innen gewanite semester.                                                                                                    |                                             |
| semesterauswahl                                                                                                    | Aktionen                                                                                                    |                                             |
|                                                                                                    |                                                                                                    |                                             |
| Semester Sommersemester 2023 👻                                                                                                    | Belegungen.und. Prüfungsanmeldungen                                                                                                    |                                             |
|                                                                                                    |                                                                                                    |                                             |
| hre Belegungen und Zulassungen                                                                                                    |                                                                                                    |                                             |
|                                                                                                    |                                                                                                    |                                             |
|                                                                                                    |                                                                                                    |                                             |
| ₩Yeranstaltungen ausblenden ₩Prüfungen a                                                                                                    | usblenden                                                                                                    |                                             |
| Veranstaltungen.ausblenden Verüfungen.a                                                                                                    | usblenden                                                                                                    |                                             |
| Veranstaltungen.ausblenden RErufungen.a                                                                                                    | usblenden                                                                                                    |                                             |
| Wetranstaltungen.ausblenden         Rüfungen.ausblenden           Image: Sie haben sich bisher für keine Prüfung anger                                                                                                    | usblenden<br>neldet.                                                                                                    |                                             |
| Veranstaltungen.ausblenden         Rüfungen.a           Image: Sie haben sich bisher für keine Prüfung angen                                                                                                    | usblenden<br>nelder.                                                                                                    |                                             |
| Veranstaltungen.ausblenden Rüfungen.a                                                                                                    | usblenden<br>neldet.<br>e einer kritischen Bildungswissenschaft                                                                                                    |                                             |
| Veranstaltungen. ausblenden Rüffungen. a     Sie haben sich bisher für keine Prüfung anger     Veranstaltung: Seminar 03020001 SE Aspekte     Termine und Räume                                                                                                    | usblenden<br>neldet.<br>e einer kritischen Bildungswissenschaft<br>Status                                                                                                    | Aktionen                                    |
| Veranstaltungen.ausblenden Rüffungen.a  Sie haben sich bisher für keine Prüfung anger Veranstaltung: Seminar 03020001 SE Aspekte Termine und Räume 1. Paralleigruppe 5b3. Aspekte einer knitischen Bildungsw i keine Uhrenhärung                                                                                | usblenden<br>neldet.<br>e einer kritischen Bildungswissenschaft<br>issenschaft Status zugelassen<br>Semester der Leistung: 505e 2023                                                                                                    | Aktionen                                    |
| Veranstaltungen.ausblenden Rüffungen.a  Sie haben sich bisher für keine Prüfung anger Veranstaltung: Seminar 03020001 SE Aspekte Termine und Räume  Paralleigruppe 5b3.Aspekte einer knitischen Bildungsw  i keine Untref freigelegr nach Vereinbarung  Dozent/in: Link, Simone Alexandra                       | usblenden meldet. e einer kritischen Bildungswissenschaft ssenschaft ssenschaft br. aktueller Status: zugelassen senschaft br. aktueller Status: zugelassen senser der Leistung: SoSe 2023                                                                                                    | Aktionen<br>Cutetalls.anzeigen<br>Pabmelden |
| Veranstaltungen ausblenden Prüfungen av<br>Sie haben sich bisher für keine Prüfung anger<br>Veranstaltung: Seminar 03020001 SE Aspekte<br>Termine und Räume<br>1. Paralleigruppe 503. Apekte einer kritischen Bildungsw<br>• Keine Untreif fesgeleigt nach Vereinbarung<br>• Dozent/-in: Link. Simone Alexandra | usblenden neldet. e einer kritischen Bildungswissenschaft issenschaft Status Semester der Leistung: SoSe 2023                                                                                                    | Aktionen<br>Details.anzeigen<br>Abmelden    |
| Veranstaltungen, ausblenden Rüffungen, a                                                                                                    | usblenden nelder. e einer kritischen Bildungswissenschaft issenschaft issensch | Aktionen<br>Details.anzeigen<br>Abmelden    |